## デジタル商品券の利用(お支払い)

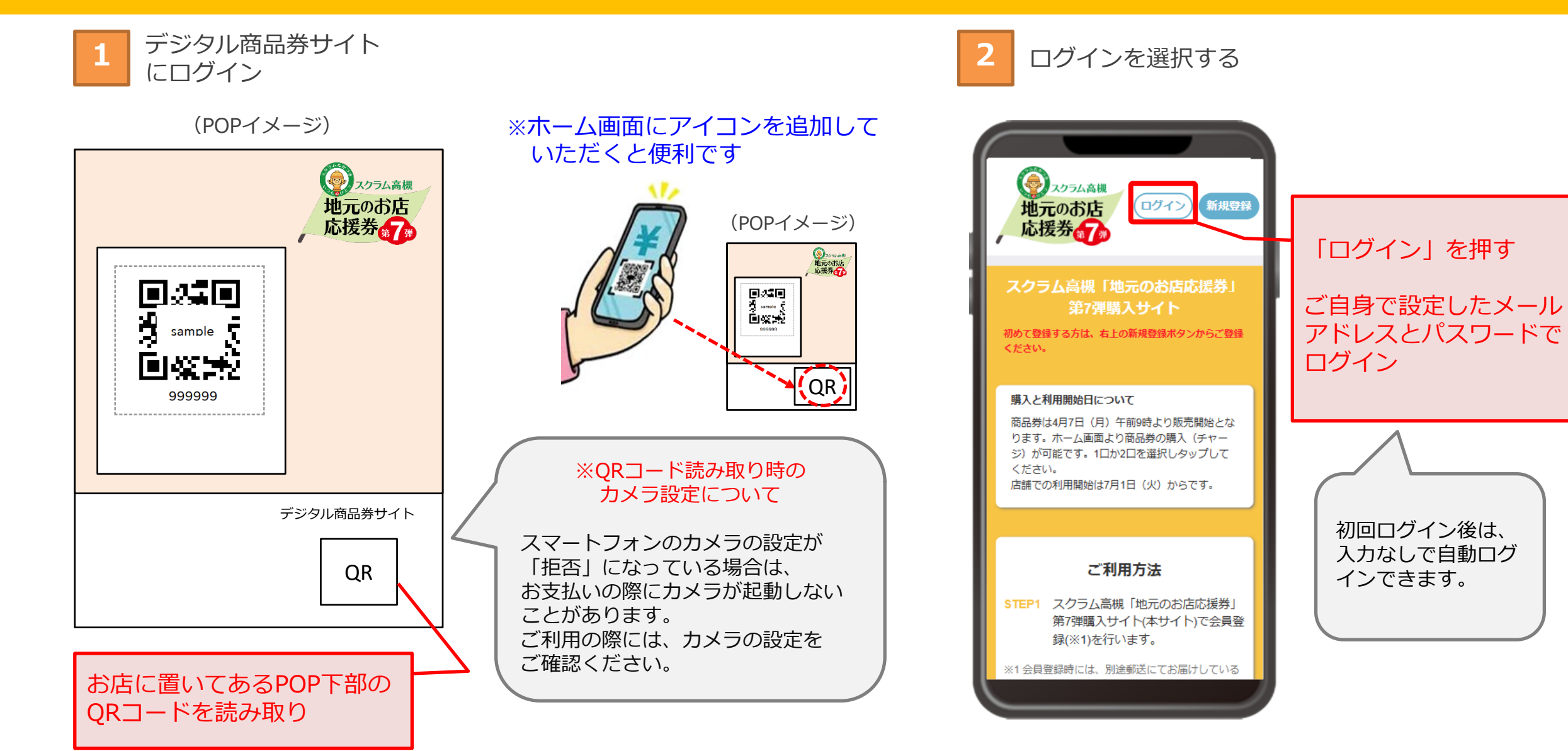

## デジタル商品券の利用(お支払い)

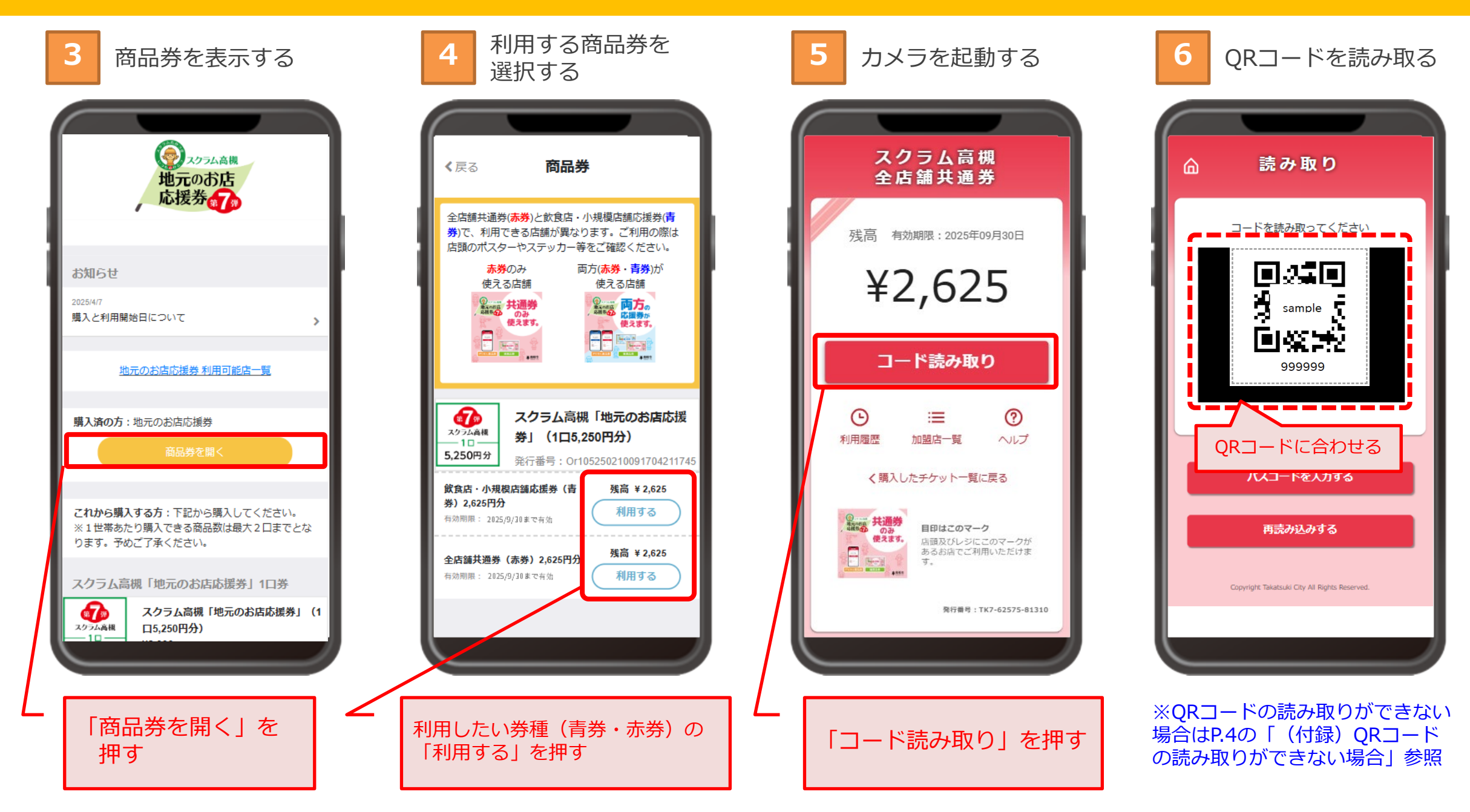

## デジタル商品券の利用(お支払い)

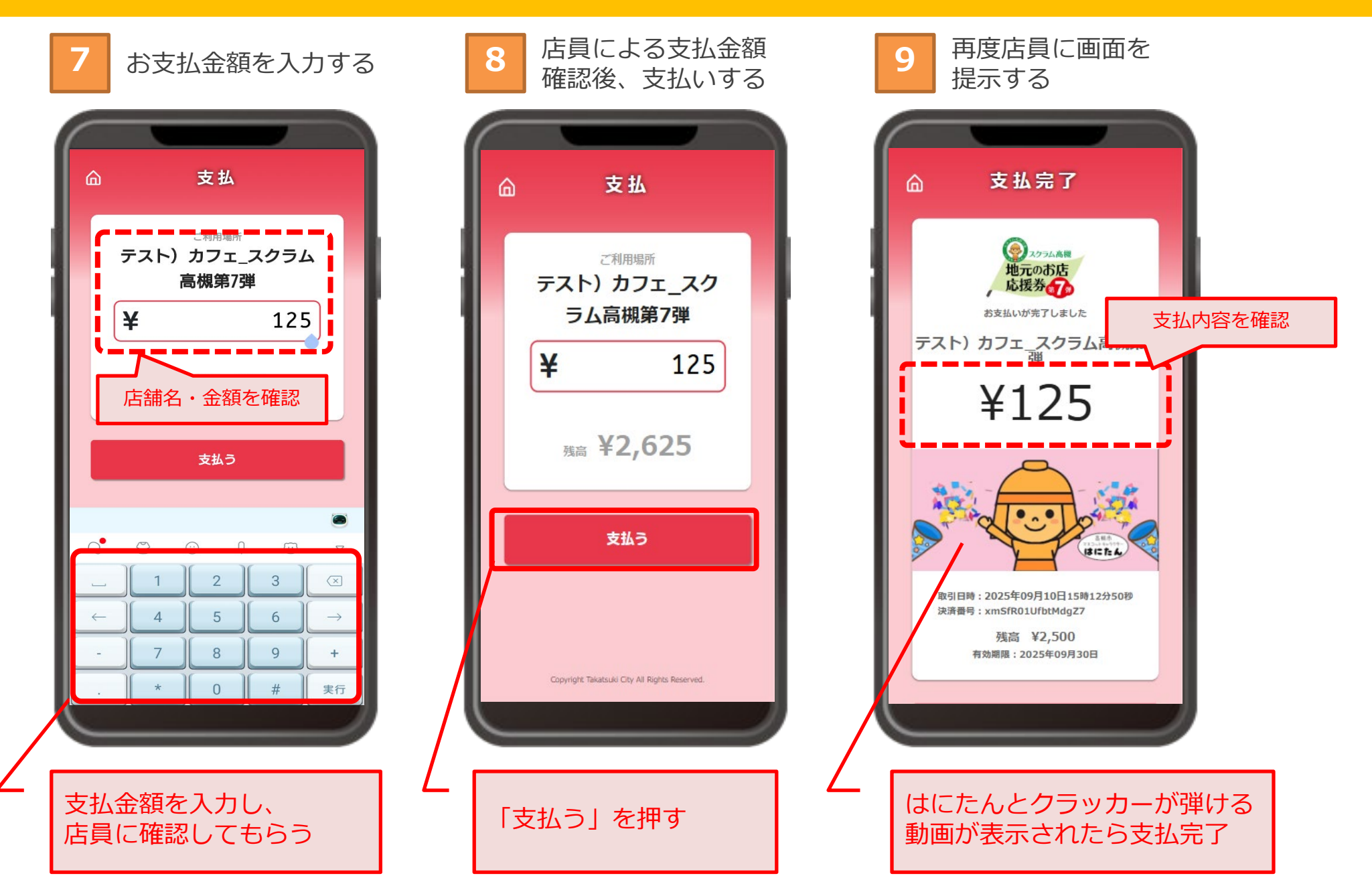

## (付録) QRコードの読み取りができない場合

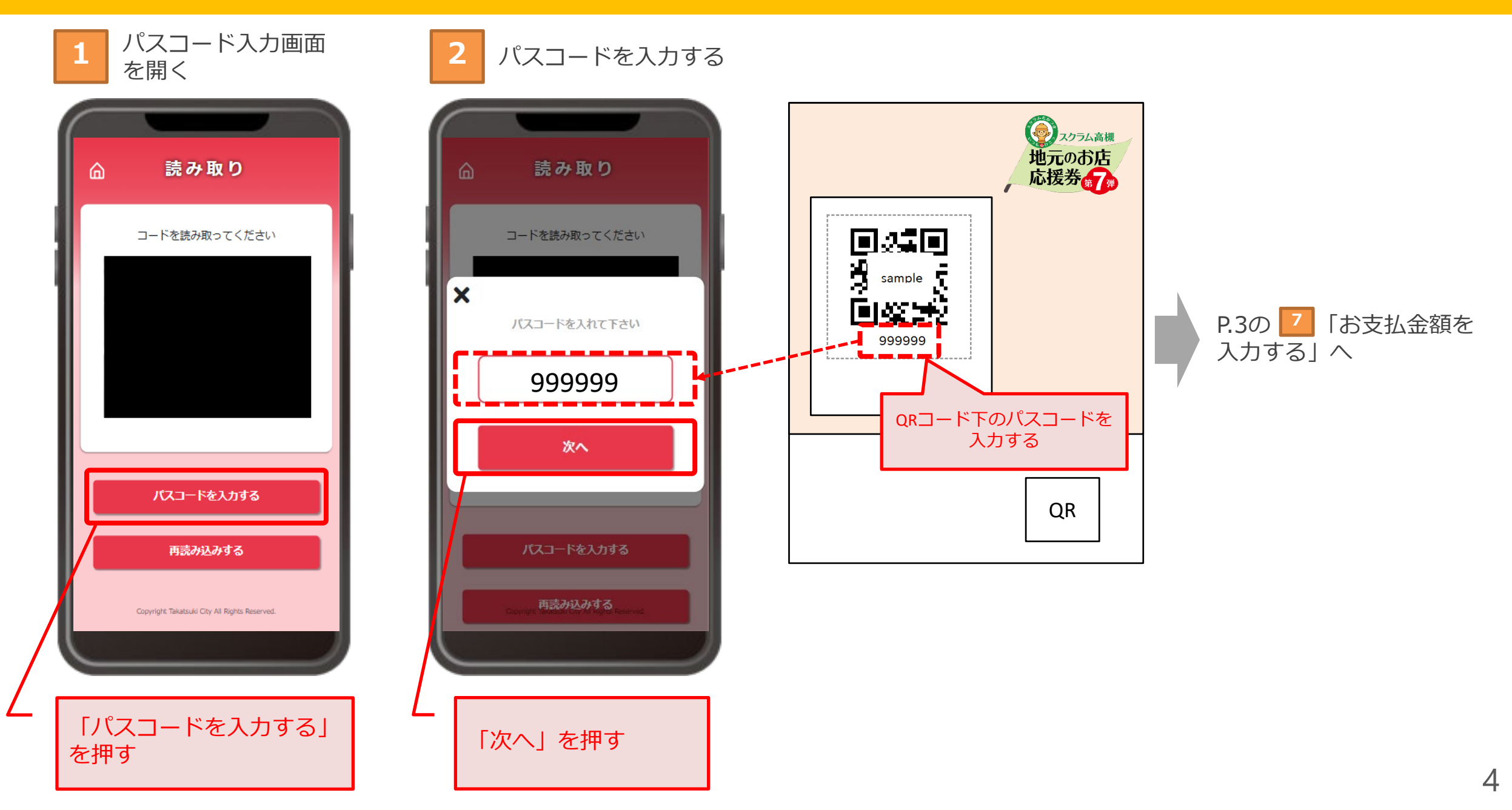